## Connecting the TravlFi Journey XTR Router to a Wi-Fi network

For FW: v1.1.7 or greater – Control Panel Wireless Repeating - WISP Mode

- 1. Ensure you are connected to the Journey XTR's Wi-Fi. Then, open a new web browser window.
- 2. Go to the web address: http://192.168.0.1
- 3. Type in the administrative username, password and proceed to login:

The default administrative login details (admin username and password) are found underneath the Journey XTR.

4. After logging in, select "Control Panel" to open the drop-down menu:

Locate "WISP" (Wireless ISP) at the bottom of the drop-down menu and select either "5G" or "2.4G". This will determine the specific Wi-Fi band that the Journey XTR uses to search for and repeat Wi-Fi.

5. After selecting 5G or 2.4G, click "Settings" to go to the next step and scan for Wi-Fi connections...

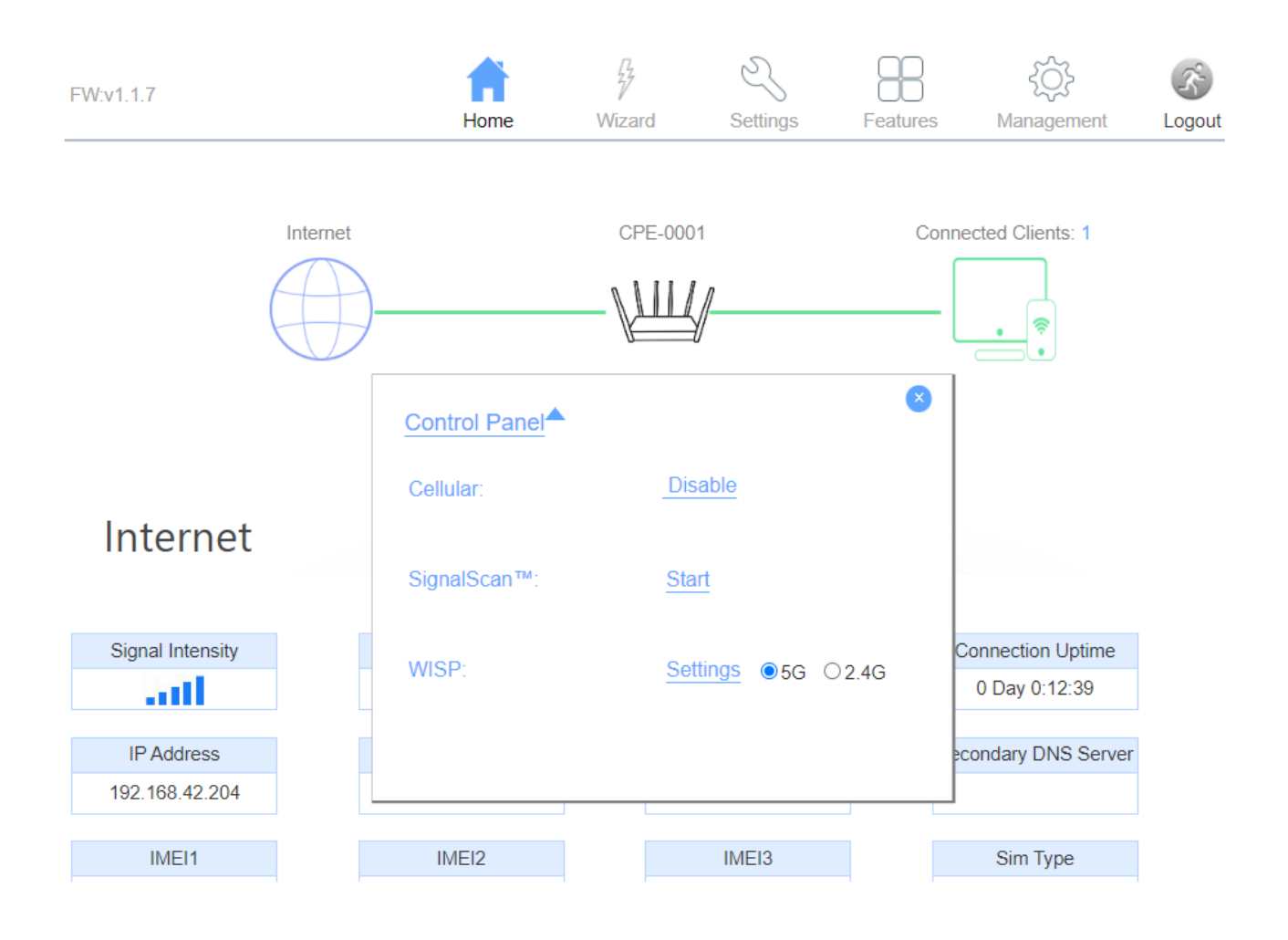

6. Click "Site Survey" and the Journey XTR will scan for Wi-Fi access points in the area. After scanning, check that you are still connected to the Journey XTR's Wi-Fi. Then, select the specific network of your choice. Click "Next>>" to continue:

| W:v1.1.7              | Home              | Wizard             | Settings | Features    | کې<br>Management | Logou  |  |  |
|-----------------------|-------------------|--------------------|----------|-------------|------------------|--------|--|--|
| Setup Survey          |                   |                    |          |             |                  |        |  |  |
|                       |                   | Site Survey        |          |             |                  |        |  |  |
| 5G SSID               | BSSID             | Channel Numbe      | r Type   | Encrypt     | Signal           | Select |  |  |
| Zanzibar              | 3c:37:d2:4b:45:30 | 161 (A+N+AC)       | AP       | WPA2-PSK-PI | MF 47            | ۲      |  |  |
| MySpectrumWiFi78-5G   | 98:1e:19:53:59:7f | 149 (A+N+AC)       | AP       | WPA2-PSK    | 45               | 0      |  |  |
| DIRECT-VV-FireTV_bb6c | 8a:71:e5:d6:45:30 | 161 (A+N+AC)       | AP       | WPA2-PSK    | 40               | 0      |  |  |
| ORBI83-Guest          | 0e:36:c9:12:31:a1 | 48 (A+N+AC)        | AP       | WPA2-PSK    | 33               | 0      |  |  |
| Hot Sauce             | 08:d5:9d:0f:01:5f | 149 (A+N+AC)       | AP       | WPA2-PSK    | 32               | 0      |  |  |
| Spectrum Mobile       | 1e:53:d2:4b:f1:d3 | 44 (A+N+AC)        | AP       | WPA2-1X     | 32               | 0      |  |  |
| SpectrumSetup-D0      | 34:53:d2:4b:f1:d7 | 44 (A+N+AC)        | AP       | WPA2-PSK    | 31               | 0      |  |  |
| NETGEAR84-5G          | 10:da:43:b2:dd:94 | 44 (A+N+AC)        | AP       | WPA2-PSK    | . 10             | 0      |  |  |
|                       |                   | 49 (4 ( N) ( A C ) | AD       | WDA2 DSK    | 10               | 0      |  |  |

**7.** Now, enter the password (Pre-Shared Key) to connect to the selected Wi-Fi network. Then, click the "**Connect**" button:

| FW:v1.1.7 | Home                                                                        | Wizard         | Settings           | Features         | کې<br>Management | Correction Correction |
|-----------|-----------------------------------------------------------------------------|----------------|--------------------|------------------|------------------|----------------------------------------------------------------------------------------------------|
|           | :                                                                           | Setup Su       | rvey               |                  |                  |                                                                                                    |
|           |                                                                             |                |                    |                  |                  |                                                                                                    |
|           | E                                                                           | ncryption: W   | /PA-MIXED          | $\sim$           |                  |                                                                                                    |
|           | Authenticat                                                                 | ion Mode: 🔿    | Enterprise (RADIUS | 6) 🖲 Personal (F | Pre-Shared Key)  |                                                                                                    |
|           | WPA Cip                                                                     | her Suite: 🖉   | TKIP AES           |                  |                  |                                                                                                    |
|           | WPA2 Cip                                                                    | her Suite: 🖉   | TKIP AES           |                  |                  |                                                                                                    |
|           | Pre-Shared Ke                                                               | ey Format: P   | assphrase          | $\sim$           |                  |                                                                                                    |
|           | Pre-Sh                                                                      | ared Key: •••• |                    |                  |                  |                                                                                                    |
|           | < <back< td=""><td></td><td>Connect</td><td></td><td></td><td></td></back<> |                | Connect            |                  |                  |                                                                                                    |

(Continued...)

| Home                                                                                 | Wizard                           | Settings                                                                    | Features                                                                                                    | کیک<br>Management                                                                                        | Logout                                                                                                    |
|--------------------------------------------------------------------------------------|----------------------------------|-----------------------------------------------------------------------------|----------------------------------------------------------------------------------------------------|----------------------------------------------------------------------------------------------------|----------------------------------------------------------------------------------------------------|
| Home                                                                                 | Wizard                           | Settings                                                                    | Features                                                                                                    | Management                                                                                               | Logout                                                                                                    |
|                                                                                      | Cotup Cup                        |                                                                             |                                                                                                    |                                                                                                    |                                                                                                    |
|                                                                                      | Setup Surv                       | vey                                                                         |                                                                                                    |                                                                                                    |                                                                                                    |
|                                                                                      | Please wait                      |                                                                             |                                                                                                    |                                                                                                    |                                                                                                    |
|                                                                                      |                                  |                                                                             |                                                                                                    |                                                                                                    |                                                                                                    |
| <u>e success</u>                                                                     | <u>ful:</u>                      |                                                                             |                                                                                                    |                                                                                                    |                                                                                                    |
|                                                                                      |                                  |                                                                             |                                                                                                    |                                                                                                    |                                                                                                    |
| <b>A</b>                                                                             | 7                                | Z                                                                           |                                                                                                    | ₹Ç}                                                                                                    | ŝ                                                                                                    |
| Home                                                                                 | Wizard                           | Settings                                                                    | Features                                                                                                    | Management                                                                                               | Logou                                                                                                    |
|                                                                                      | Setup Surv                       | vey                                                                         |                                                                                                    |                                                                                                    |                                                                                                    |
| C                                                                                    | Connected Suc                    | cess                                                                        |                                                                                                    |                                                                                                    |                                                                                                    |
| < <back< td=""><td></td><td>Finished&gt;&gt;</td><td></td><td></td><td></td></back<> |                                  | Finished>>                                                                  |                                                                                                    |                                                                                                    |                                                                                                    |
|                                                                                      |                                  |                                                                             |                                                                                                    |                                                                                                    |                                                                                                    |
|                                                                                      | r <mark>e success</mark><br>Home | Please wait<br>re successful:<br>Home Wizard<br>Setup Surv<br>Connected Suc | Please wait  The successful:  The successful:  Wizard Settings  Setup Survey  Connected Success  < <back finished=""></back> | Please wait  The successful:  The successful:  Wizard Settings Features  Setup Survey  Connected Success | Please wait<br>e successful:<br>Mome Mizard Settings Belle Management<br>Setup Survey<br>Connected Success<br> |

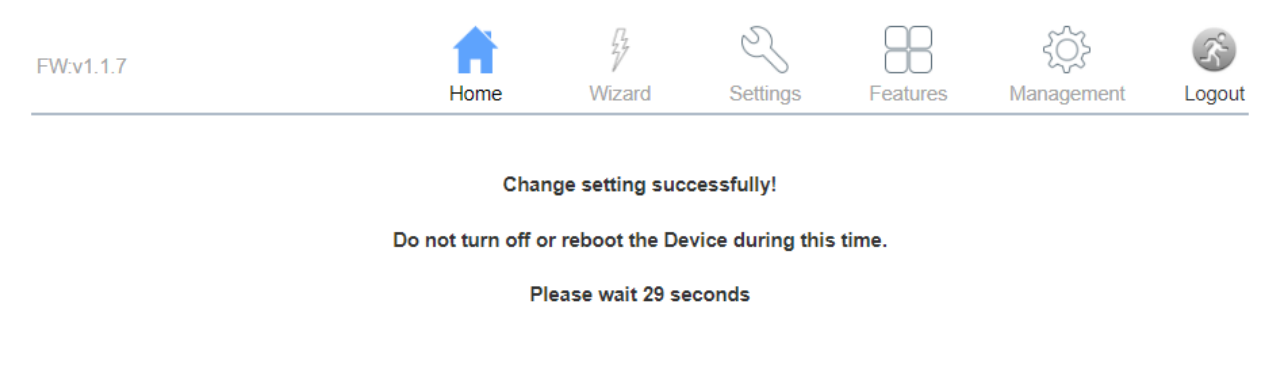

## After approximately 30 seconds, the Journey XTR should now be repeating Wi-Fi.

**Note:** Ensure you re-connect to Journey XTR using the opposite band Wi-Fi network. Example: If repeating a 2.4GHz network, select the 5GHz Wi-Fi network from the Journey XTR and vice versa.

## Recap - Wi-Fi and Connection Status:

To confirm that the Journey XTR is connected and repeating Wi-Fi, go to your web browser and return to <u>http://192.168.0.1</u> If required, log back into the Journey XTR.

On the Home page, under Internet and IPv4, the current status beneath "**Connection Type**" should display "**WiFi Repeater**". After a few seconds, the section under "**Connect AP**" should list the name of the current Wi-Fi network being repeated by the Journey XTR.

Example:

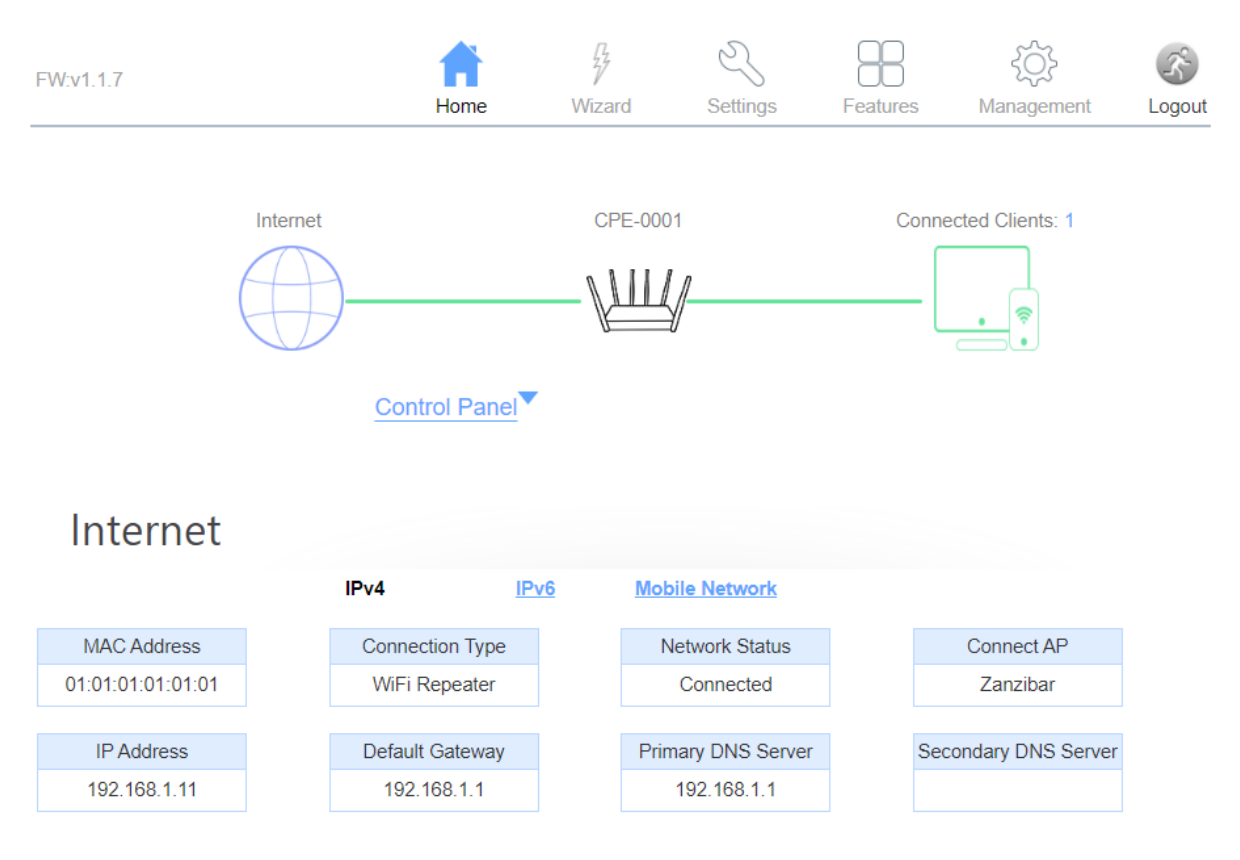

## Switching between Wi-Fi repeating and Cellular data by TravIFi:

If you'd like to switch back to Cellular data at any time, go to the **"Settings"** page. Under **"Default Route"**, select the drop-down menu next to **"Default Mode**" and select **"Cellular**" instead of **"WAN 1**". Then, click **"Save and Apply"** at the bottom of the page.

To switch back to active Wi-Fi, open the drop-down and re-select "WAN 1". Then, click "Save and Apply" again.